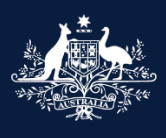

Australian Government

Department of Infrastructure, Transport, Regional Development, Communications and the Arts

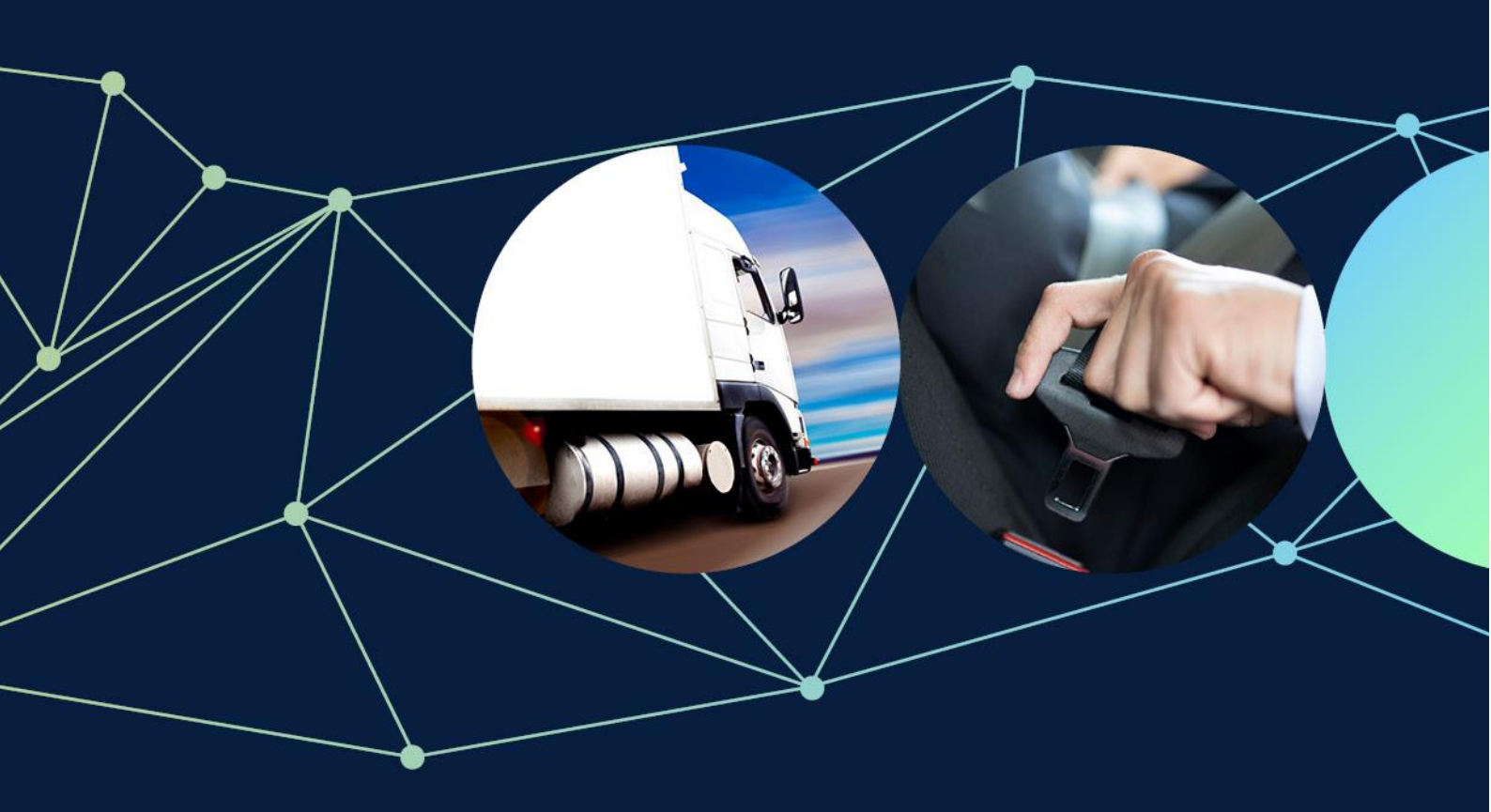

# ROVER guide: How to withdraw, amend and resubmit or delete an application

November 2024

#### © Commonwealth of Australia 2024

November 2024 / INFRASTRUCTURE 2024

#### Ownership of intellectual property rights in this publication

Unless otherwise noted, copyright (and any other intellectual property rights, if any) in this publication is owned by the Commonwealth of Australia (referred to below as the Commonwealth).

#### Disclaimer

The material contained in this publication is made available on the understanding that the Commonwealth is not providing professional advice, and that users exercise their own skill and care with respect to its use, and seek independent advice if necessary.

The Commonwealth makes no representations or warranties as to the contents or accuracy of the information contained in this publication. To the extent permitted by law, the Commonwealth disclaims liability to any person or organisation in respect of anything done, or omitted to be done, in reliance upon information contained in this publication.

#### Use of the Coat of Arms

The Department of the Prime Minister and Cabinet sets the terms under which the Coat of Arms is used. Please refer to the Commonwealth Coat of Arms - Information and Guidelines publication available at <a href="http://www.pmc.gov.au">http://www.pmc.gov.au</a>.

#### **Contact us**

This publication is available in PDF format. All other rights are reserved, including in relation to any departmental logos or trademarks which may exist. For enquiries regarding the licence and any use of this publication, please contact:

Director – RVS Legislation, Policy and Partnerships Vehicle Safety Policy & Partnerships Branch Department of Infrastructure, Transport, Regional Development, Communications and the Arts GPO Box 594 Canberra ACT 2601 Australia

Email: RVSAimplementation@infrastructure.gov.au

Website: www.infrastructure.gov.au

Published November 2022 Updated November 2024 – Images and details updated to reflect the changes made in ROVER Release 9.1.

# How to withdraw, amend and resubmit or delete an application

This user guide shows you the steps to follow in ROVER to withdraw an application, amend and resubmit it, and how to delete a withdrawn application.

### **Recommended browsers**

We recommended you use the following browsers when accessing ROVER: <u>Chrome</u>, <u>Firefox</u> or <u>Microsoft Edge</u>. We do not recommend using Internet Explorer and Safari.

# How to withdraw an application

#### Step 1.

Sign in to <u>ROVER</u>. When you sign in, ROVER will open on the **Applications** page.

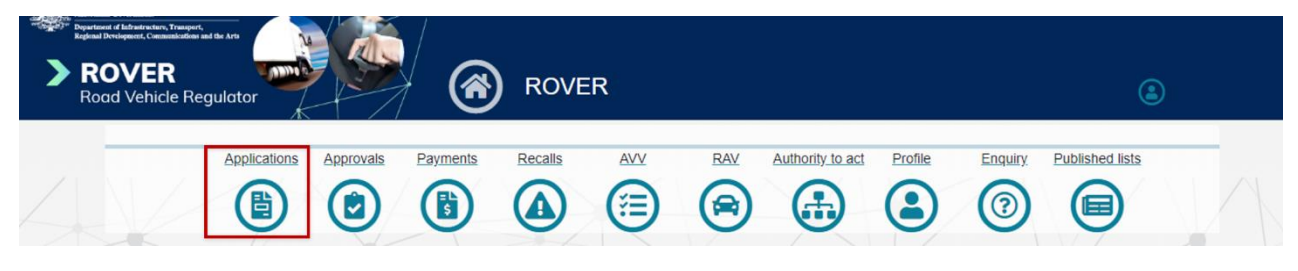

#### Step 2.

On the **Applications** page, click on the dropdown menu above the **Applications** list and select **Submitted Applications**.

| oplications        |                         |                 |                 |                 |                                   |                 |            | -       |
|--------------------|-------------------------|-----------------|-----------------|-----------------|-----------------------------------|-----------------|------------|---------|
| Application number | E Draft Applications →  |                 |                 |                 |                                   |                 | New Appli  | ication |
| T                  | Draft Applications      |                 | Application     |                 |                                   |                 | Status     |         |
| Applicant          | Submitted Applications  | <u>Nickname</u> | type            | Applicant       | <u>Status</u>                     | Created By      | Changed    |         |
| T v                | <u>CRE-2024-0000032</u> |                 | New<br>Approval | Company<br>Name | Draft                             | Contact<br>Name | 20/03/2024 |         |
| <b>T</b> ~         | CRE-2024-0000035        |                 | New<br>Approval | Company<br>Name | Draft                             | Contact<br>Name | 09/04/2024 | •       |
| Approval Type      | CRE-2024-0000036        |                 | New<br>Approval | Company<br>Name | Draft                             | Contact<br>Name | 09/04/2024 | C       |
| Application Type   | CRE-2024-0000042        |                 | New<br>Approval | Company<br>Name | Complete -<br>Awaiting<br>Payment | Contact<br>Name | 01/05/2024 | ٢       |
| Nickname           | CRE-2024-0000043        |                 | New<br>Approval | Company<br>Name | Draft                             | Contact<br>Name | 01/05/2024 | C       |
| Filter             | CRE-2024-0000044        |                 | New<br>Approval | Company<br>Name | Draft                             | Contact<br>Name | 02/05/2024 | ۲       |

**TIP:** If have a large number of submitted applications, you can use the filters on the left-hand side to help find the application faster. You can search for an application by typing the **Application number** or **Nickname** into the relevant field. You can also click on the **Applicant**, **Status**, **Approval Type** or **Application Type** fields and select the relevant information from the dropdown menu. Once you have entered the desired parameters, click the **Filter** button.

### Step 3.

Click the **down arrow** on the right-hand side of the application you wish to withdraw and select **Withdraw** from the dropdown menu. This will take you to the **Manage Application** page of the application.

| oplications        |   |                           |                 |                                   |                 |                                  |              |                        |       |
|--------------------|---|---------------------------|-----------------|-----------------------------------|-----------------|----------------------------------|--------------|------------------------|-------|
| Application number |   | ESubmitted Applications - |                 |                                   |                 |                                  |              | New Appli              | catio |
| Applicant          |   | Application number ↑      | <u>Nickname</u> | <u>Application</u><br><u>type</u> | Applicant       | <u>Status</u>                    | Submitted by | Submitted on           |       |
| ▼ ~                | · | VTA-2024-0000088          |                 | New<br>Approval                   | Company<br>Name | Paid -<br>Awaiting<br>Assessment | John         | 06/05/2024<br>Withdraw |       |
| T ~                | · | <u>VTA-2024-0000101</u>   |                 | Variation                         | Company<br>Name | Assessment<br>in Progress        | Jane         | Edit<br>1700/2024      | U     |
| T v                | · | <u>VTA-2024-0000137</u>   |                 | New<br>Approval                   | Company<br>Name | Approved                         | Robert       | 17/07/2024             | (     |
| <b>T</b>           | · |                           |                 |                                   |                 |                                  | < 1          | 2 3 4                  |       |

### Step 4.

On the **Manage Application** page, scroll down to the bottom of the page and click the blue **Withdraw application** button. This will open the **Withdraw application** mini-form.

| Andralian Gove<br>Department of In<br>Regional Develope<br>Road V | Andream Transmit<br>Andream Transmit<br>Andream Transmit<br>VER<br>Vehicle Regulator                                                                                                    | Manage application                                                                                                    |  |
|-------------------------------------------------------------------|----------------------------------------------------------------------------------------------------|----------------------------------------------------------------------------------------------------|--|
|                                                                   | Before you begin<br>Applicant details<br>Manage application           Manage application       Image: Comparison of the second second se | Manage application<br>VTA-2024-0000088<br>Nickname<br>An application nickname can be used to help you easily identify what an application relates to when viewing it in the<br>ROVER portal. It will not be included on any official documents issued by the department, and will not impact the<br>assessment of your application. You can edit the nickname once assigned by returning to this page.<br>Nickname (20 characters limit) |  |
|                                                                   | Comparide information<br>Contraventions of Road Vehicle Legislation<br>Approval details<br>Embargo of variants<br>Comments and any other matters<br>Declarations                                                                                                    | Contributors                                                                                                    |  |
|                                                                   |                                                                                                    | There are no records to display.           Withdraw application         Update Nickname                                                                                                    |  |

#### Step 5.

You will need to confirm that you would like to withdraw the application by clicking on the tick box next to **Are you sure you want to withdraw this application?** Then, click the blue **Confirm** button.

| Withdra | w application                                                                                                    | × |
|---------|----------------------------------------------------------------------------------------------------|---|
|         | Withdrawing an application will allow you to amend and resubmit it for assessment, or delete it if it is no longer required. Please note that withdrawing a paid application will remove it from the assessment queue and a decision on the application will not be made. |   |
|         | Are you sure you want to withdraw this application?*                                                                                                    |   |
|         | Confirm                                                                                                    |   |

Once you have clicked the blue **Confirm** button, your application will be withdrawn and will be redirected to the **Application** page in ROVER.

**IMPORTANT:** When you withdraw a paid application, it is removed from the assessment queue and a decision on the application will not be made.

# How to amend and resubmit a withdrawn application

Once an application has been withdrawn, it will appear in your list of **Draft Applications** on the **Applications** page with the status **Draft – Withdrawn**.

#### Step 1.

Open the application by clicking on the application number or click the **down arrow** and select **Edit** from the dropdown menu. The application will open on the **Manage Application** page.

| Autrilia Contrast<br>Page Land of Lindensity. Tangent,<br>Report Designer, Contrastation and the Are<br>Rood Vehicle Regulator | Rove                    | R                     |                     |                              |                      |                   | ٩                               |       |
|----------------------------------------------------------------------------------------------------|-------------------------|-----------------------|---------------------|------------------------------|----------------------|-------------------|---------------------------------|-------|
| Applications E                                                                                                    | Payments Recalls        |                       |                     | brity to act                 | Profile              | Enquiry Publi     | ished lists                     | V     |
| Application<br>Applications requiring further inform<br>Applicant                                                              | RELT                    | Application<br>number | Report a            | i vehicle safety<br>Nickname | or non-complia       | Sent              | Notify of SEV                   | error |
| Filter                                                                                                    | RFI-C1A-2022-0000002-1  | 0000002               | Company<br>Name     |                              | RFI Sell             | 12:07 PM          | 02/02/2023                      | 0     |
| Application number                                                                                                    | E Draft Applications -  |                       |                     |                              |                      |                   | New Applic                      | ation |
| Applicant                                                                                                    | Application number ↑    | <u>Nickname</u>       | Application<br>type | Applicant                    | <u>Status</u>        | <u>Created By</u> | <u>Status</u><br><u>Changed</u> |       |
| ▼ ~<br>Status                                                                                                    | CRE-2023-0000018        |                       | New<br>Approval     | Company<br>Name              | Draft -<br>Withdrawn | Contact<br>Name   | 18/11/2024                      |       |
| <b>T</b> ~                                                                                                    | <u>CRE-2024-0000032</u> |                       | Approval            | Name                         | Dian                 | Name              | <u>: dit</u>                    |       |

#### Step 2.

Amend your application as needed following the same process you used for the original application. You can use the application menu on the left-hand side to navigate to specific pages of the application.

| Androllan Governmed<br>Department of Infrastructure<br>Regional Development, con<br>Rocad Vehi | n, Trangert,<br>Instantiation sur la Arts<br>R<br>cle Regulator     | Manage application (2)                                                                                                    |   |
|------------------------------------------------------------------------------------------------|---------------------------------------------------------------------|----------------------------------------------------------------------------------------------------|---|
| Be                                                                                             | ofore you begin 📀                                                   | Manage application                                                                                                    | 3 |
| Ma                                                                                             | anage application $\bigcirc$                                        | Nickname                                                                                                    |   |
| Re                                                                                             | equests for information                                             | An application nickname can be used to help you easily identify what an application relates to when viewing it in the<br>ROVER portal. It will not be included on any official documents issued by the department, and will not impact the<br>assessment of your application. You can edit the nickname once assigned by returning to this page. |   |
| Ve<br>Re<br>Mo                                                                                 | ihicle details<br>equired supporting material - RAWs<br>odification | Nickname (20 characters limit)                                                                                                    |   |
| Co                                                                                             | ontraventions of Road Vehicle Legislation                           |                                                                                                    |   |
| De                                                                                             | eclarations                                                         | Contributors 9                                                                                                    |   |

### Step 3.

Once you have updated and added any relevant information and attachments, click **Declarations** in the application menu on the left-hand side to go to the **Declarations** page. To resubmit your application, read the declaration and then click the tick box underneath the declaration to acknowledge it. Finally, click the **Submit** button at the bottom of the page.

|              | Before you begin                                    | ⊘ D     | eclarations                                                                                                    |
|--------------|-----------------------------------------------------|---------|----------------------------------------------------------------------------------------------------|
|              | Applicant details                                   | $\odot$ | CRE-2023-0000018                                                                                                    |
|              | Manage application                                  | $\odot$ | I declare that:                                                                                                    |
|              | Requests for information<br>Vehicle use             | 0       | <ul> <li>the information provided in this application is true and correct</li> <li>I have not omitted any matter or thing from this application without which it would be misleading in any material particular</li> <li>I will be explored with the conditione to which the approval (if granted) will be subject</li> </ul> |
|              | Vehicle details                                     | $\odot$ | I understand that under section 33 of the Road Vehicle Standards Rules 2019 (the Rules), the Minister may request:                                                                                                    |
|              | Required supporting material - RAWs<br>Modification | $\odot$ | <ul> <li>further specified information relevant to the application</li> <li>to allow or arrange for the Minister or an inspector to inspect the vehicle</li> </ul>                                                                                                    |
|              | Contraventions of Road Vehicle Legislation          | $\odot$ | I understand that under section 34 of the Rules, the Minister may refuse to consider this application if:                                                                                                    |
| $\mathbf{A}$ | Comments and any other matters                      | $\odot$ | <ul> <li>I do not comply with a request made under section 33 of the Rules</li> <li>the application is not in the approved form or accompanied by the:</li> <li>o documents specified as required in the application or</li> </ul>                                                                                            |
|              | Declarations                                        | 0       | application fee                                                                                                    |
|              |                                                     |         | I understand that the Minister may also take the following into account when considering the application:                                                                                                    |
|              |                                                     |         | <ul> <li>whether the person (or in the case of a body corporate, any member of the key management personnel) has<br/>contravened or may have contravened road vehicle legislation</li> <li>any other matter the Minister considers relevant</li> </ul>                                                                        |
|              |                                                     |         | I understand that it is an offence or contravention under:                                                                                                    |
|              |                                                     |         | <ul> <li>section 31 of the Road Vehicle Standards Act 2018 to make a false or misleading declaration</li> <li>section 32 of the Road Vehicle Standards Act 2018 to provide false or misleading information</li> </ul>                                                                                                    |
|              |                                                     |         | I, being the applicant, agree to the above and by checking this box, I acknowledge that I am signing this declaration.*                                                                                                    |
|              |                                                     |         | Submit                                                                                                    |

# How to delete a withdrawn application

Once an application has been withdrawn, it will appear in your list of **Draft Applications** on the **Applications** page with the status **Draft – Withdrawn**.

#### Step 1.

Open the application by clicking on the application number or click the **down arrow** and select **Delete** from the dropdown menu. The application will open on the **Manage Application** page.

| pplications        |   |                       |                 |                     |                 |                      |                   |                                 |          |
|--------------------|---|-----------------------|-----------------|---------------------|-----------------|----------------------|-------------------|---------------------------------|----------|
| Application number |   | EDraft Applications - |                 |                     |                 |                      |                   | New Appl                        | lication |
| Applicant          |   | Application number 个  | <u>Nickname</u> | Application<br>type | Applicant       | <u>Status</u>        | Created By        | <u>Status</u><br><u>Changed</u> |          |
| T                  | • | CRE-2023-0000018      |                 | New<br>Approval     | Company<br>Name | Draft -<br>Withdrawn | Contact<br>Name   | 07/06/2023                      |          |
| T                  | • | CRE-2024-0000032      |                 | New<br>Approval     | Company<br>Name | Draft                | Contact .<br>Name | Edit                            |          |

#### Step 2.

On the **Manage Application** page, scroll down to the bottom of the page and click the blue **Delete draft application** button. This will open the **Delete draft application** mini-form.

| Autoritan Gover<br>Department of Laf<br>Reginal Develope<br>Road V | heard Transformer<br>heard the transformer of the transformer<br>/ER<br>/ehicle Regulator | Manage application                                                                                                    |   |
|--------------------------------------------------------------------|-------------------------------------------------------------------------------------------|----------------------------------------------------------------------------------------------------|---|
|                                                                    | Before you begin 🕑<br>Applicant details 🔗                                                 | Manage application                                                                                                    | 8 |
|                                                                    | Manage application                                                                        | Nickname                                                                                                    |   |
|                                                                    | Requests for information<br>Vehicle use<br>Vehicle details                                | An application nickname can be used to help you easily identify what an application relates to when viewing it in the<br>ROVER portal. It will not be included on any official documents issued by the department, and will not impact the<br>assessment of your application. You can edit the nickname once assigned by returning to this page. |   |
|                                                                    | Required supporting material - RAWs<br>Modification                                       | Nickname (20 characters limit)                                                                                                    |   |
|                                                                    | Contraventions of Road Vehicle Legislation<br>Comments and any other matters              | Contributors                                                                                                    |   |
|                                                                    |                                                                                           | Add Contributor                                                                                                    |   |
|                                                                    |                                                                                           |                                                                                                    |   |
|                                                                    |                                                                                           | Contributor 1 Added By                                                                                                    |   |
|                                                                    |                                                                                           | There are no records to display.                                                                                                    |   |
|                                                                    |                                                                                           |                                                                                                    |   |
|                                                                    |                                                                                           | Delete draft application Update Nickname                                                                                                    |   |

#### Step 3.

You will need to confirm that you would like to delete the application by clicking on the tick box next to I confirm that I want to delete this application. Then, click the blue Confirm button.

**IMPORTANT:** If you decide to delete a submitted application, you are not entitled to a refund for the application cost.

| Delete o | draft application                                                                                                    | × |
|----------|----------------------------------------------------------------------------------------------------|---|
|          | Deleting a draft application will permanently remove it from the ROVER portal, including for all other ROVER users who have authority to access this application. Please make sure this is the right draft application before proceeding, as this action cannot be undone. |   |
|          | I confirm that I want to delete this application*                                                                                                    |   |
|          | Confirm                                                                                                    |   |

Once you have clicked the **Confirm** button, your application will be deleted. When an application is submitted and paid, then withdrawn and deleted, it will no longer appear in ROVER. However, you will still be able to see the receipt of payment for withdrawn and deleted applications in your list of **Past Payments** on the **Payments** page of your ROVER account.

## Further information

For more ROVER user guides, please visit <u>ROVER resources</u> or submit an <u>online enquiry</u>.